Вход в АСУ РСО через Госуслуги: пошаговая инструкция АСУ РСО – это автоматизированная система управления региональной системы образования. Личный кабинет системы позволяет контролировать и взаимодействовать участникам образовательного процесса – ученикам, родителям и педагогам – в электронной форме. В личном кабинете системы можно проверять успеваемость учащегося через электронный дневник, просматривать расписание занятий и многое другое. Чтобы войти в систему понадобится следующее: регистрация на портале Госуслуг; наличие логина и пароля от школьного модуля, который выдается сотрудником образовательной организации, отвечающим за АСУ РСО.

Нажмите кнопку для подходящей вам категории пользователя.

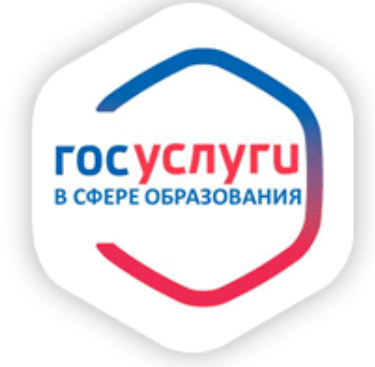

## Войти в АСУ РСО через портал Госуслуг

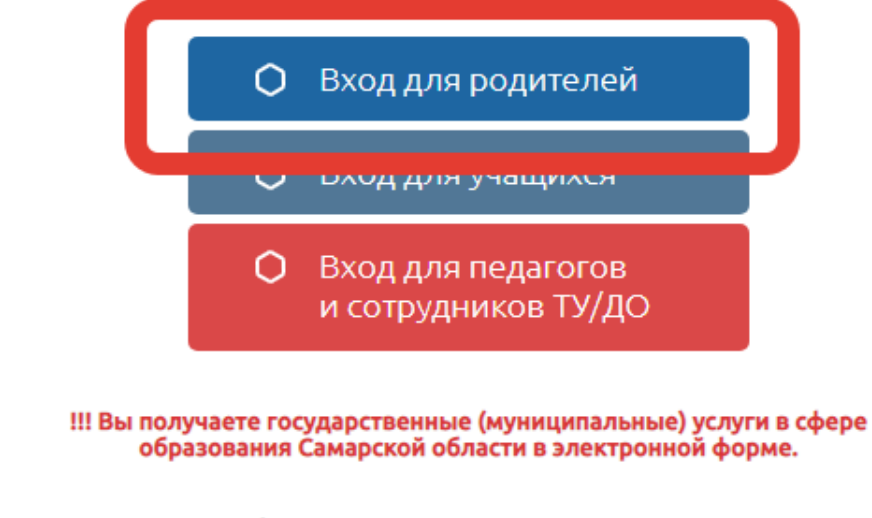

Для входа необходима подтвержденная учетная запись госуслуг. Ее можно оформить в <u>ближайшем</u> центре обслуживания пользователей.

Ученикам до 14 лет можно войти через логин и пароль, выданные в школе.

Укажите данные для входа на портал Госуслуг и продолжите.

|                  | Вход                        |  |  |  |  |
|------------------|-----------------------------|--|--|--|--|
|                  | Телефон или почта СНИЛС     |  |  |  |  |
|                  | Мобильный телефон или почта |  |  |  |  |
| l                | Пароль                      |  |  |  |  |
| 2                | Уужой компьютер             |  |  |  |  |
|                  | Войти                       |  |  |  |  |
| Я не знаю пароль |                             |  |  |  |  |

При первом входе в систему АСУ РСО нажмите продолжить, чтобы привязать аккаунт системы к личному кабинету Госуслуг.

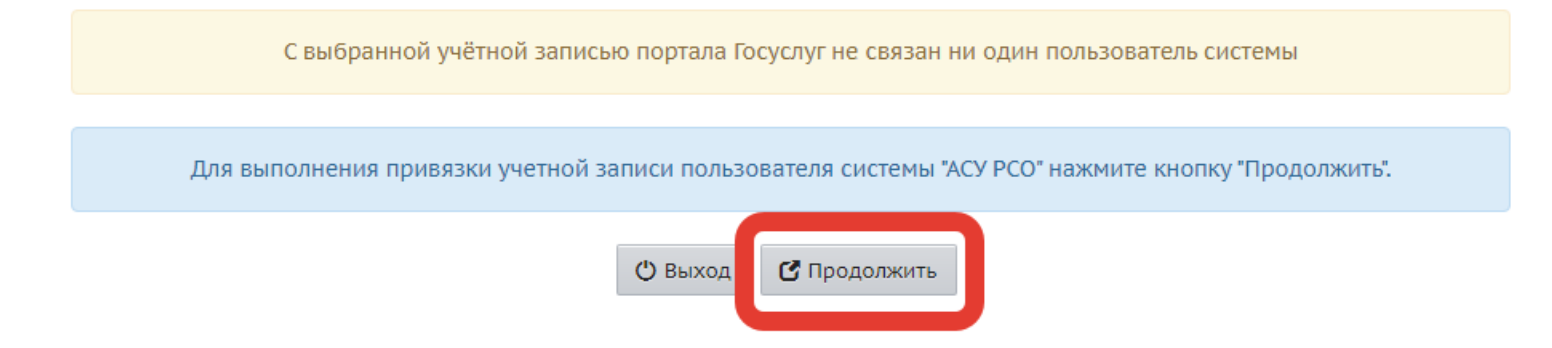

Заполните карточку, указав тип образовательной организации и само учреждение из списков, укажите данные входа в школьный модуль и войдите в систему.

|                                                        | UPT                                                       | ≡x               |            |  |  |  |
|--------------------------------------------------------|-----------------------------------------------------------|------------------|------------|--|--|--|
|                                                        | АСУ                                                       | PCO              |            |  |  |  |
| Обр                                                    | азовательная организация                                  | Орган управления |            |  |  |  |
|                                                        | Регион                                                    |                  |            |  |  |  |
| Самарская обл<br>Городской округ / Муниципальный район |                                                           |                  |            |  |  |  |
|                                                        | Городской округ Самара                                    |                  |            |  |  |  |
|                                                        | Населённый пункт                                          |                  |            |  |  |  |
|                                                        | Тип ОО                                                    |                  |            |  |  |  |
| Общеобразовательная                                    |                                                           |                  |            |  |  |  |
|                                                        | Образовательная организация<br>МБОУ Школа № 13 г.о.Самара | <u> </u>         | 3          |  |  |  |
|                                                        |                                                           |                  |            |  |  |  |
|                                                        |                                                           |                  | <b>=</b> 5 |  |  |  |
|                                                        | Восстановить пароль<br>Вход с учетной записью порта       | ала Госуслуг     |            |  |  |  |
|                                                        | Вой                                                       | ти               | 6          |  |  |  |

В дальнейшем, вход будет выполняться только через Госуслуги.

Ссылка для входа в АСУ РСО <u>https://asurco.ru/</u>